別添

## 申請区域の GIS ポリゴンデータ作成マニュアル

○本マニュアルでは地理院地図(<u>https://maps.gsi.go.jp/</u>)を用いて GIS ポリゴンデータ を作成する方法を紹介しています。

※地理院地図は、どなたでもご利用いただけます(無料)。

※マニュアルにしたがって作成した GIS ポリゴンデータのみをご提出いただくのであれば 特に問題ありませんが、作成した GIS データを衛星画像に重ねて申請資料等(申請書様 式2の位置図等)に使用する場合は、衛星画像の著作権について注意が必要です。 なお、地理院地図の衛星画像であれば、背景画像として使用可能です。ただし、「出 典:国土地理院ウェブサイト(https://maps.gsi.go.jp/)」というクレジット表記を右 下隅などに入れるようにしてください。

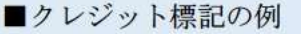

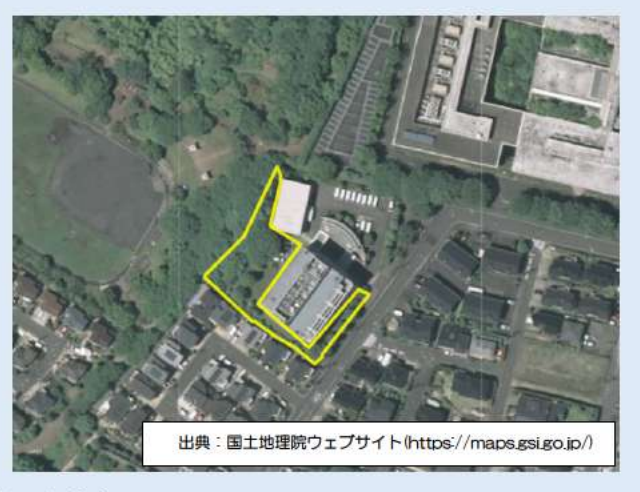

※詳細は利用規約をご確認ください。

https://www.gsi.go.jp/kikakuchousei/kikakuchousei40182.html

### ◆本マニュアル内の図面は、地理院地図(https://maps.gsi.go.jp/)のデータを加工して 作成しています

# ① 地理院地図の WEB サイトにアクセス

地理院地図 / GSI Maps | 国土地理院

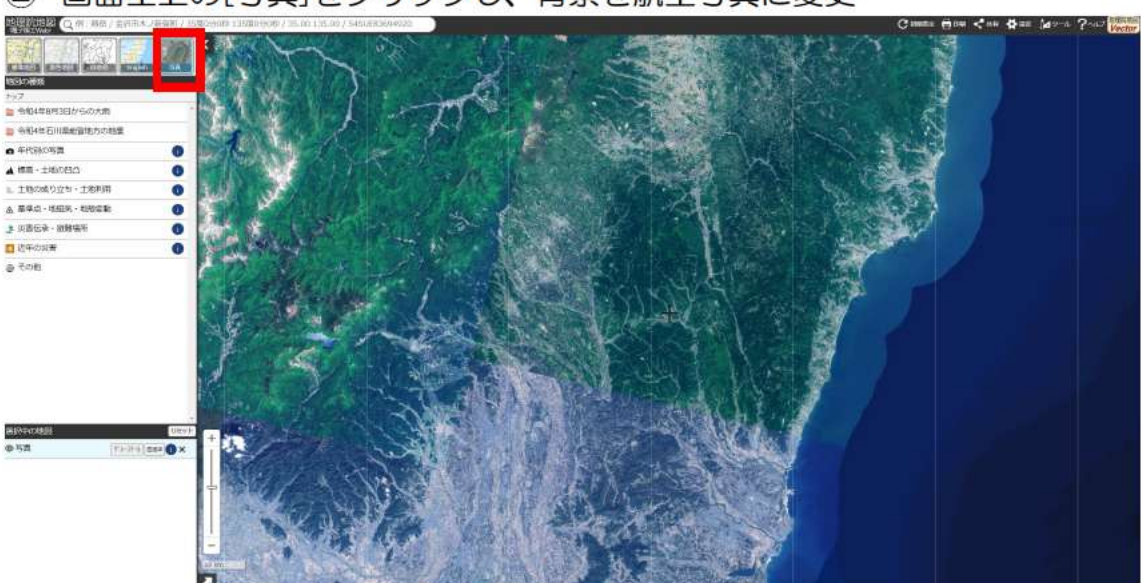

③ [検索]欄に各申請区域の住所もしくは緯度経度を入力

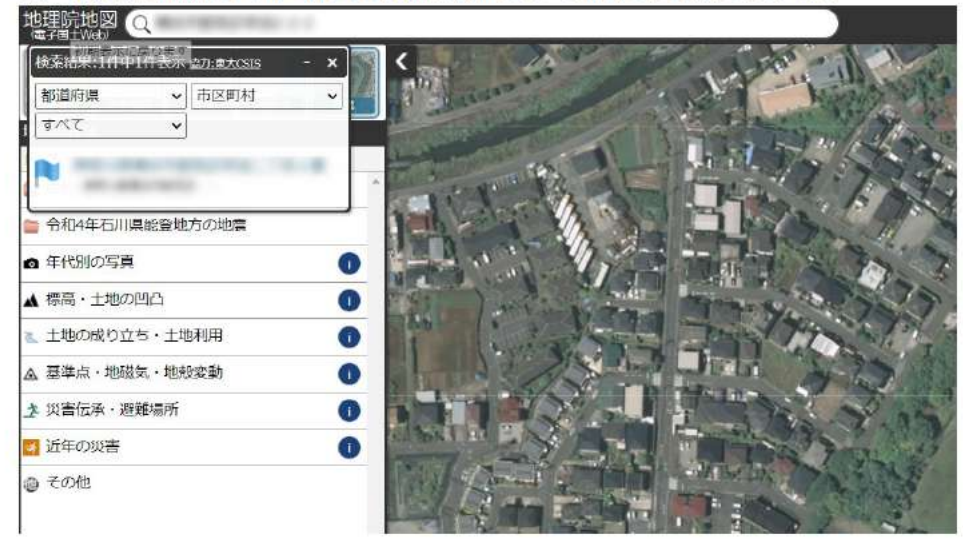

④ 画面右上の[ツール]をクリックすると、画面右に[作図・ファイル]が表示されるため、クリック

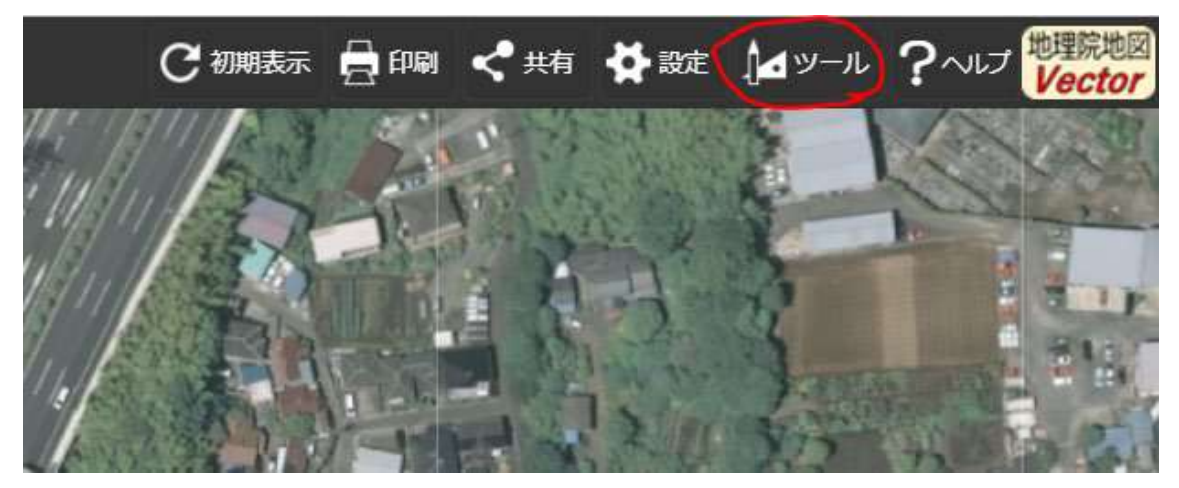

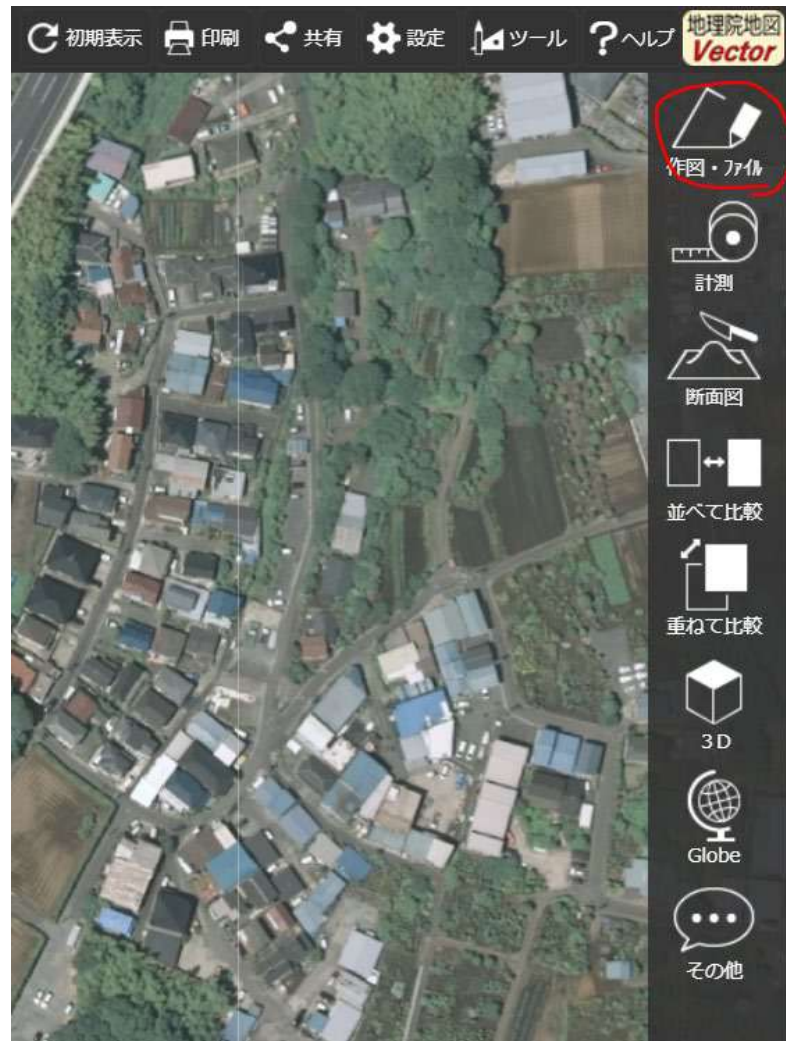

### ⑤ [面(多角形)を追加]をクリック

航空写真を背景として、区域の外枠をなぞるようにクリックし、ポリゴンを作成する。 この際、申請区域以外の範囲を含まないように注意して作成する。ポリゴンを作成し終え たら、[名称]を入力し、[0K]、[確定]をクリックする。

| 作図・ファイル                                          | - × )                                                                                                    |
|--------------------------------------------------|----------------------------------------------------------------------------------------------------|
| =                                                | • TEXT 🖸                                                                                                    |
| ✓ 新規作図情報                                         | 0 編集 削除                                                                                                    |
| 0                                                | アイコンのラベルを表示                                                                                                    |
|                                                  | 大中小                                                                                                    |
|                                                  |                                                                                                    |
| <ul> <li>ポリゴンの情報入力</li> </ul>                    | 2 2 27 27                                                                                                    |
| ● 大園航路 ○ 等角航路                                    | + the the part of the second                                                                                                    |
| 線幅: 3px ~ 線色: 線種: 実線 ~                           | the the state of the state of t |
| 線の透過率: 50 %                                      | 作図・ファイル - ×                                                                                                    |
| · 塗漬し色:                                          | 🛶 🛤 🛛 🖉 💽 🔹 🖬 TEXT 🖸                                                                                                    |
| 塗漬しの透過率: 50 %                                    | 1 確定していない <b>ポリゴン</b> が1件あります。                                                                                                    |
| <u>入中抜きの追加・削除</u>                                | 確定取り消し                                                                                                    |
| 名称: 申請区域名                                        | 大 • •                                                                                                    |
| 目由 <u>支入力に切着</u><br>項目名 値                        |                                                                                                    |
| (例:営業時間))(例:10時~18時) / ● ← ↓                     |                                                                                                    |
| OK キャンセル                                         |                                                                                                    |
|                                                  |                                                                                                    |
|                                                  |                                                                                                    |
| 16 20.                                           | minera and meneral at 12 has                                                                                                    |
|                                                  | A State of the second second s |
| 3 Dar Dar al Al                                  |                                                                                                    |
| and the state of the                             |                                                                                                    |
| 3 3 5 ( ) S ( ) S ( )                            |                                                                                                    |
| 1 1 1 1 1 1 1 1 1 1 1 1 1 1 1 1 1 1 1            |                                                                                                    |
| A CARLES AND AND AND AND AND AND AND AND AND AND |                                                                                                    |

⑥ [選択している情報をまとめて GIS データを作成]をクリック

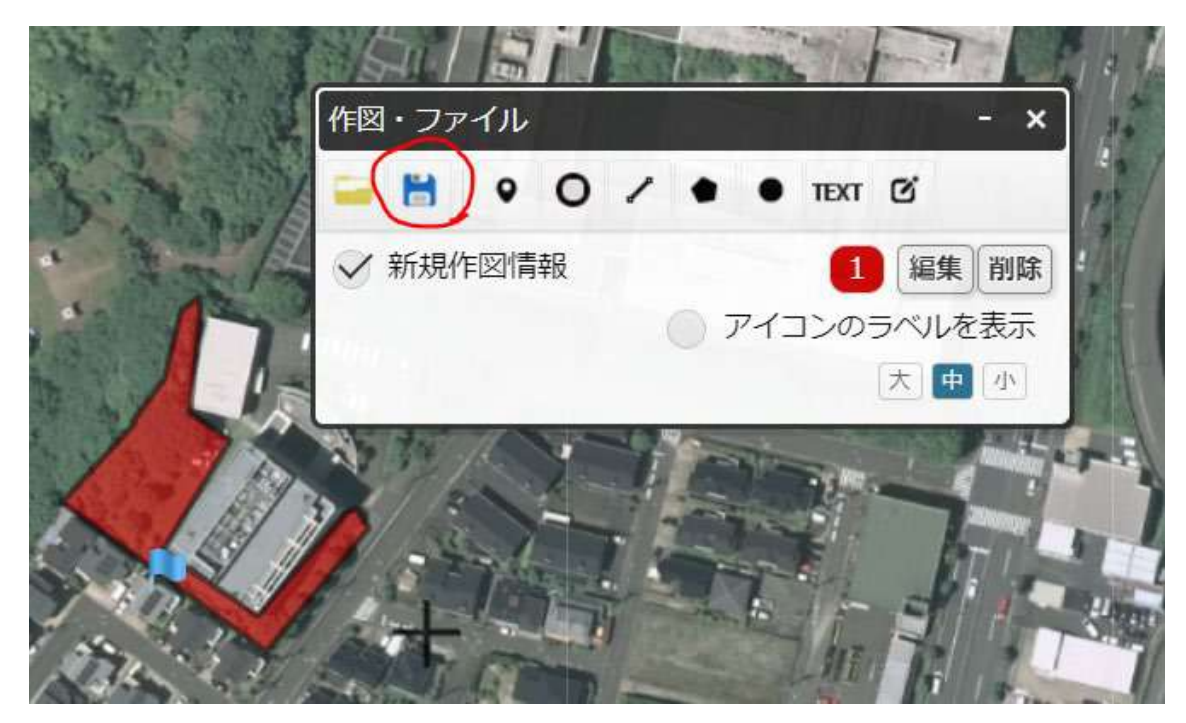

⑦ ファイル形式は[KML 形式]を選択し、[上記の内容で保存]をクリック

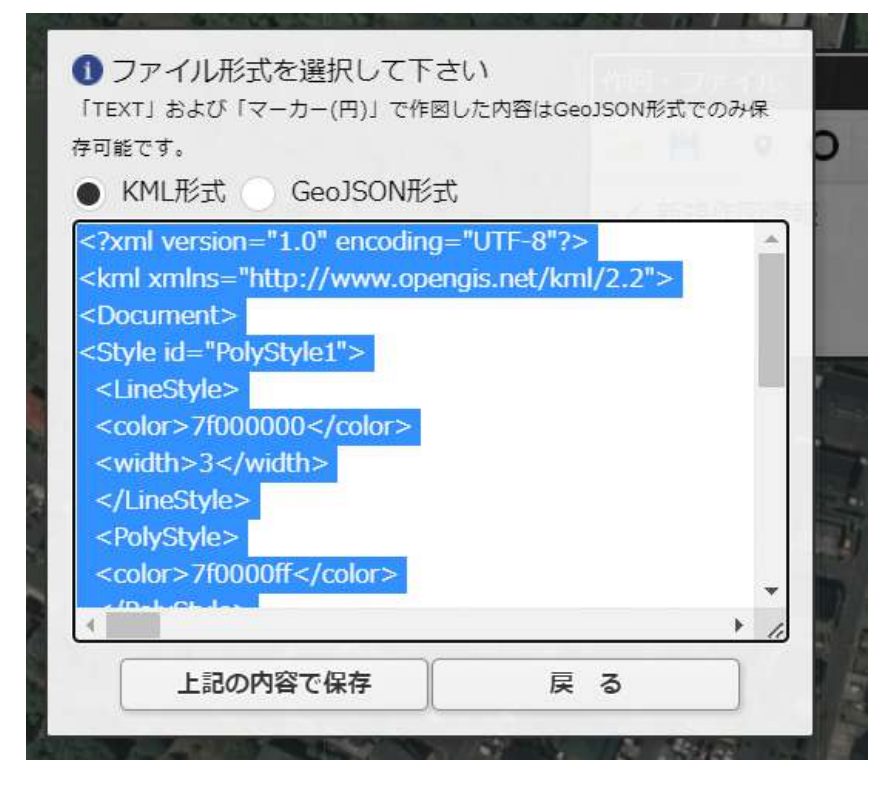

⑧ ファイル名には申請区域の名称を入力し、[保存]をクリック クリックすると保存したファイルがダウンロードされる。

| ① ファイル | し名を入力し  | 「保存」ボタンをクリック |   |
|--------|---------|--------------|---|
| 54 7 J | <u></u> |              |   |
| 申請区域後  | 占.kml   |              | ٦ |
|        |         |              |   |
|        | (2)方    | キャンセル        |   |

### 【参考】

- ○本資料では地理院地図を使用して GIS ポリゴンデータを作成する方法をご紹介しました。
- "Google Earth"、"Google Earth Pro"を使用し、同じような手順でGIS ポリゴンデ
   ータを作成することも可能です。
- ※Googleの衛星画像の使用に際しては著作権の観点で注意を要するため、作成した GIS データを衛星画像に重ねて申請資料等に使用する場合は、著作権の問題がない画像を ご利用ください。

◆Google Earth

https://www.google.co.jp/intl/ja/earth/

◆Google Earth Pro

https://www.google.com/earth/about/versions/#earth-pro

以上